# Windows XP 設定マニュアル

(ダイヤルアップ・ISDN/フレッツISDN接続用)

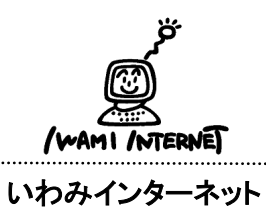

0120-870-103 〒698-0002 島根県益田市下本郷町56番地1

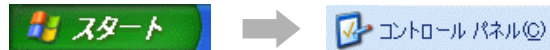

1. 画面上にある【スタート】をクリックします。

次に【コントロールパネル】をクリックします。

#### 2. コントロールパネル

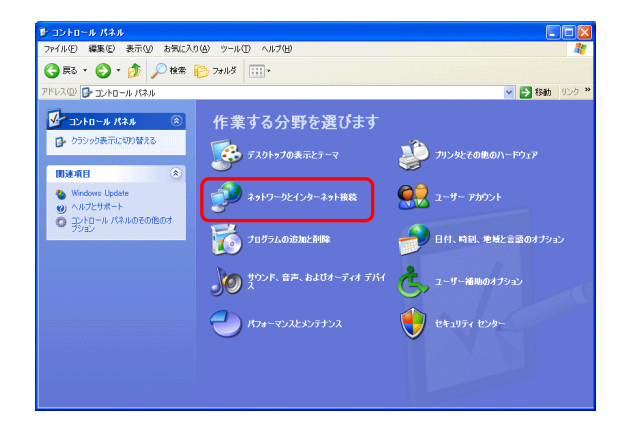

2. 【ネットワークとインターネット接続】をクリックします。 ⇒3. ~

#### ※左図のような表示でない方は、く2-1>参照

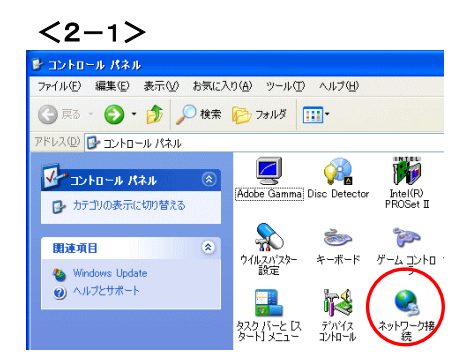

<2-1> 【ネットワーク接続】をダブルクリックします。 ⇒4. へ

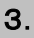

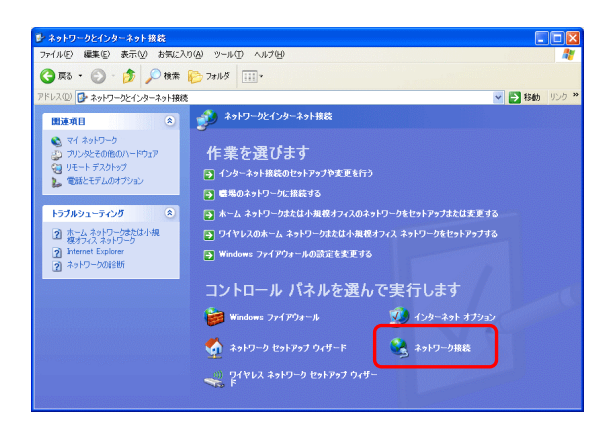

4.

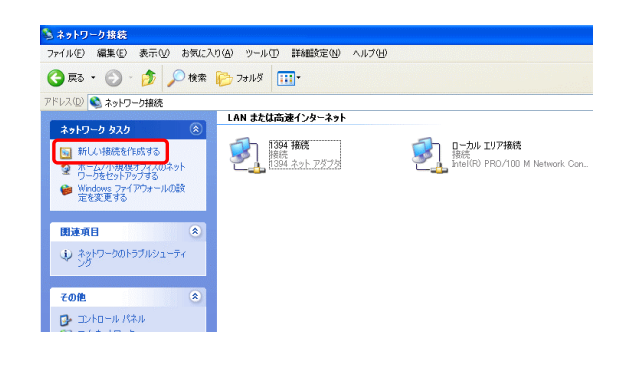

3. 【ネットワーク接続】をクリックします。

4. 【新しい接続を作成する】をクリックします。

5. 新しい接続ウィザードの開始

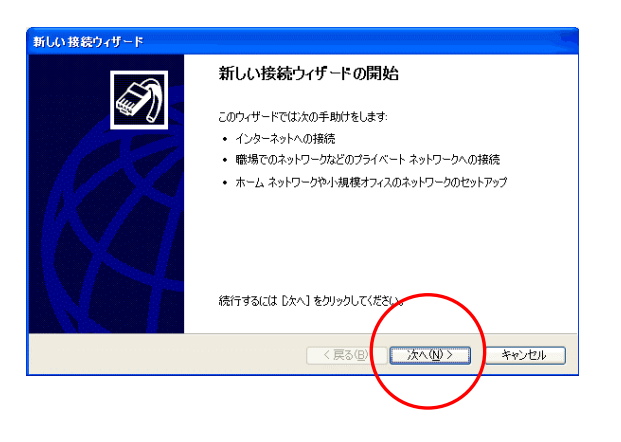

5.【次へ】をクリックします。

#### 6. ネットワーク接続の種類

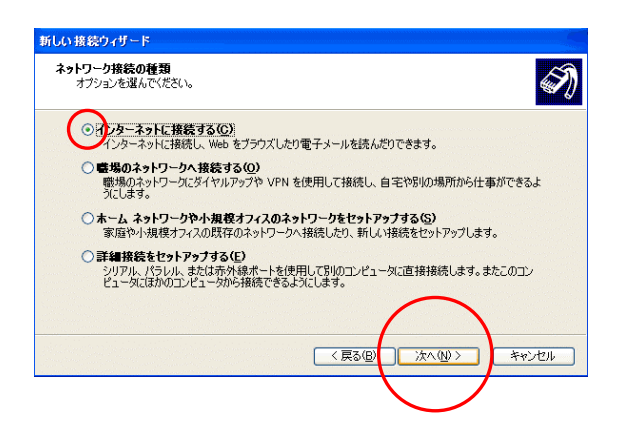

6. 【インターネットに接続する】を選択し【次へ】を クリックします。

### 7. 準備

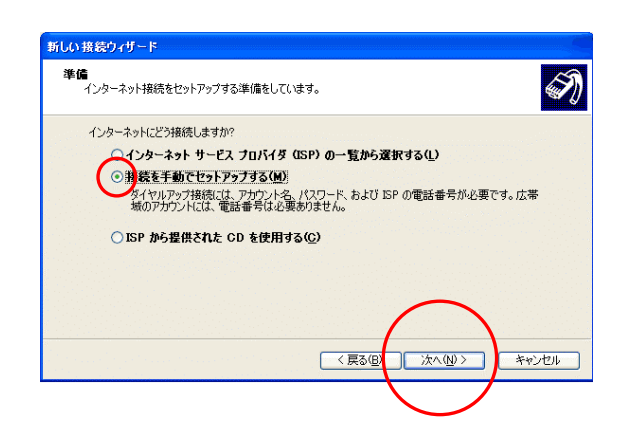

 7.【接続を手動でセットアップする】を選択し【次へ】を クリックします。

## 8. インターネット接続

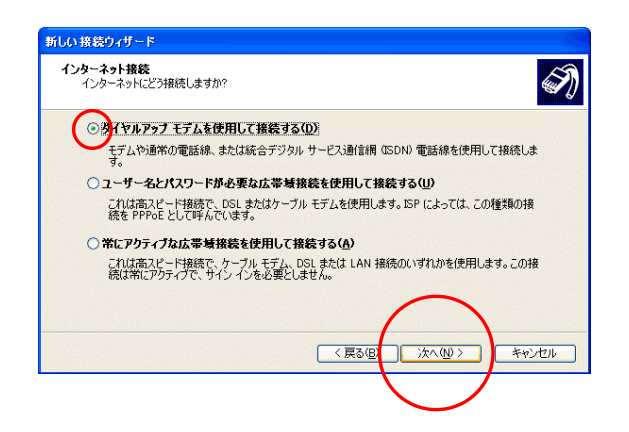

8. 【ダイヤルアップモデムを使用して接続する】を 選択し、【次へ】をクリックします。

> ※複数のモデムドライバがインストールされている場合、 左図画面の次に「デバイスの選択」の画面が表示され ます。「この接続に使用するデバイスの選択」の欄で、 お使いのモデムを選択し「次へ」をクリックします。

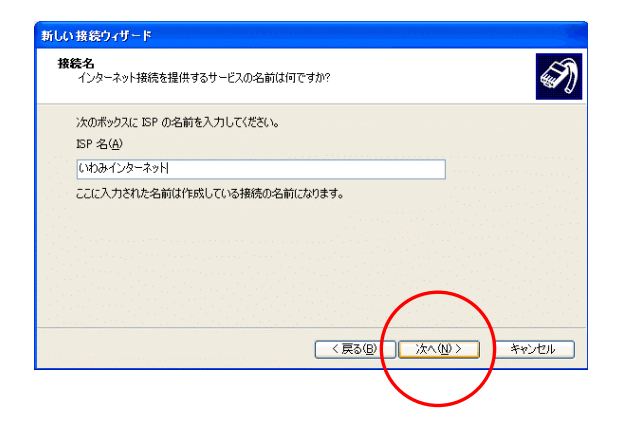

 9. 接続名の欄に、【いわみインターネット(※)】と入力します。
 ※任意の名称で構いません。ここでは【いわみインターネット】 と入力しています。

【次へ】をクリックします。

## 10. ダイヤルする電話番号

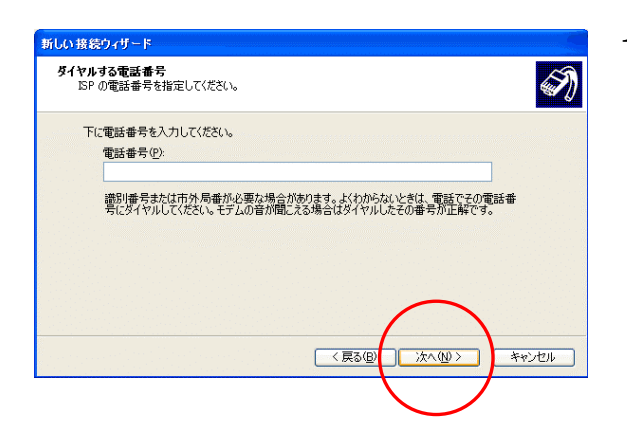

## 10. 電話番号の欄に「会員登録通知書」にある 【アクセスポイント番号】を<u>半角数字</u>で入力します。

(下図参照)

| 接続形態      | アクセスポイント番号   |
|-----------|--------------|
| アナログ・ISDN | 0570010987   |
| フレッツ ISDN | 1492(市外局番不要) |

【次へ】をクリックします。

## 11. インターネット アカウント情報

| ISP アカウント名およびパスワ        | ードを入力し、この情報を書き留めてから安全な場所に保管してください。   |
|-------------------------|--------------------------------------|
| WF/JF/JF/2002/001/A/J   |                                      |
| ユーザー名(山):               | (1)→                                 |
| バスワード( <u>P</u> ):      | (→Ž)                                 |
| バスワードの確認入力( <u>C</u> ): |                                      |
|                         | ーネットに接続するときは、だれでもこのアカウント名およびパスワードを使用 |
| 9 ついシ<br>▼この接続を既定のインタ   | ーネット接続とする(M)                         |
|                         |                                      |
| ■この1動元の1 フターネット         | 御院ファイト・フォールをリンにする(小)                 |

- 11.「会員登録通知書」を参考に、必ず半角英小文字 数字で入力して下さい。
  - ①・・・接続形態に合わせて【ユーザー名※】を入力 (下図参照)

| 接続形態      | ユーザー名※                                    |
|-----------|-------------------------------------------|
| アナログ・ISDN | xxx(ユーザー名)@dial.i-inet.jp                 |
| フレッツ ISDN | <b>xxx</b> (ユーザー名) <b>@isdn.i-inet.jp</b> |

xxx・・・『会員登録通知書』に書かれている接続ユーサー名・メールアカウント名・ 接続ID

②…【接続パスワード・メールパスワード】を入力

【次へ】をクリックします。

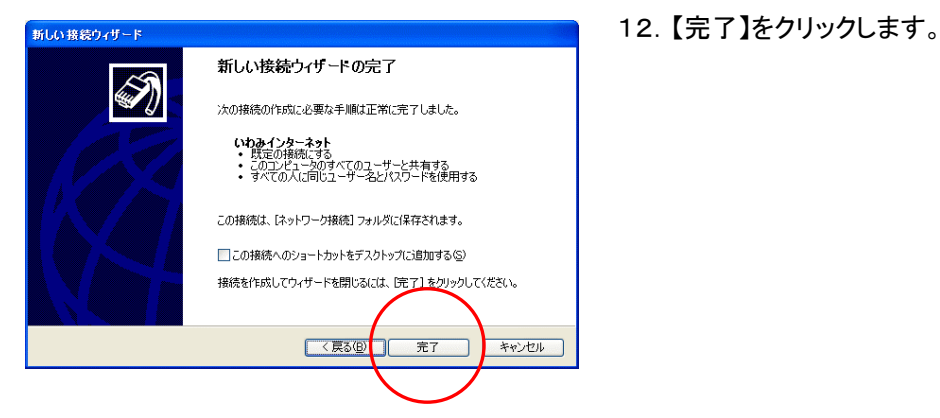

### 13.

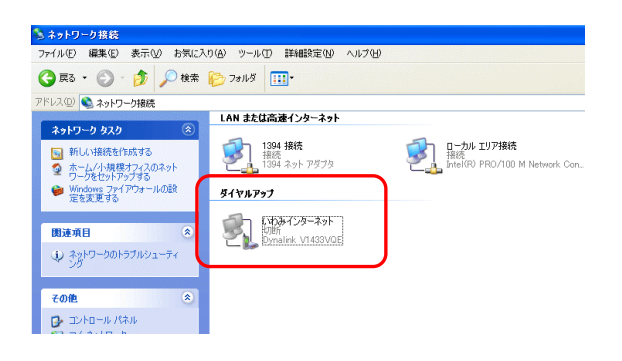

13.「ネットワーク接続」の画面に戻ります。

『ダイヤルアップ』の欄に、手順9. で作成したアイ コン(ここでは【いわみインターネット】)があることを 確認して下さい。